## Guide: Using Statista off campus

The "Statista" database is a statistics portal that bundles statistical data from various institutes and sources. Statista contains over one million statistics on over 80,000 topics, industry information and company information.

As a member of the HFT, you can authenticate yourself via Shibboleth to use Statista off campus. The best way to start is via the database information system (DBIS).

1. **Step:** Search for Statista in DBIS and click on the Statista link.

| Datenbank<br>Datenbank-Infosystem<br>Hochschule für Technik Stuttge                                                                                                    | DBIS)<br>art                                                                                                    | HFT<br>Skutgart<br>Bibliothek                                        |
|----------------------------------------------------------------------------------------------------|----------------------------------------------------------------------------------------------------|----------------------------------------------------------------------|
| Homepage HFT-Bibliothek Bibl                                                                                                    | iothekskatalog                                                                                                    |                                                                      |
| Statisto       Goo         Erweiterie Suche       Statisto         Aktuelles       Fachübersicht         Alphabetische Liste       Sammlungen         Kontakt       Bibliothetksauswahl /         Einstellungen       Über DBIS         Projektseite       Gefördert durch:         Ster DBIS       DEFG         Impressum       Datenschutz | ERGEBNISSE IHRER SUCHE<br>Sie suchten nach folgenden Kriterien:<br>. Suche über alle Fielder: "statista"<br>Suche veröndern<br>Die Datenbank ist<br>o im Campusnetz zugänglich und für Angehörige der HFT auc<br>ader VPN<br>Bitte beachten Sie die Nutzungsbedingungen und Copyright-Besti<br>Verlages/Herausgebers II<br>Gewählte Datenbanken (1 Treffer)<br>Statista | ►<br>h über Shibboleth<br>mmungen des<br>zugang<br>is/Shibboleth/VPN |

2. Step: Click on "Recherche starten".

| Datenbank-<br>Hochschule für                            | S Datenbank<br>Infosystem<br>Infosystem (DBIS)<br>Technik Stuttgort |                                                                                                    | HFT<br>Stuttpart<br>Bibliothek |
|---------------------------------------------------------|---------------------------------------------------------------------|----------------------------------------------------------------------------------------------------|--------------------------------|
| Homepage HFT-I                                          | Bibliothek Bibliothekskatalog                                       |                                                                                                    |                                |
| Erweiterte St                                           | Gol DETAILANSICHT<br>Statista<br>uche Weitere Titel:                | F<br>Das Statistik-Portal                                                                                                    | ▲                              |
| Aktuelles<br>Fachübersich<br>Albhabetisch               | Recherche starten<br>it Verfügbar:<br>e Liste                       | : http://www.redi-bw.de/start/fhstt/Statista-on<br>im Campusnetz zugänglich und für Angehörige der HFT au<br>über Shibblotth oder VPN O                                                                                           | ıch                            |
| Sammlungen<br>Kontakt<br>Bibliotheksau<br>Einstellungen | Inhait:<br>(english)                                                | Statista ist ein Statistik-Portal, das statistische Daten<br>verschiedener Institute und Quellen bündelt.<br>Die Datenbank bietet:<br>• Über 1 Mio. Statistiken zu über 80.000 Themen aus m<br>- als 18.000 verschiedenen Quellen | nehr                           |

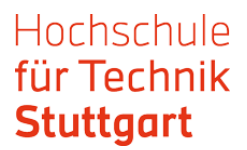

3. Step: Click on "Login".

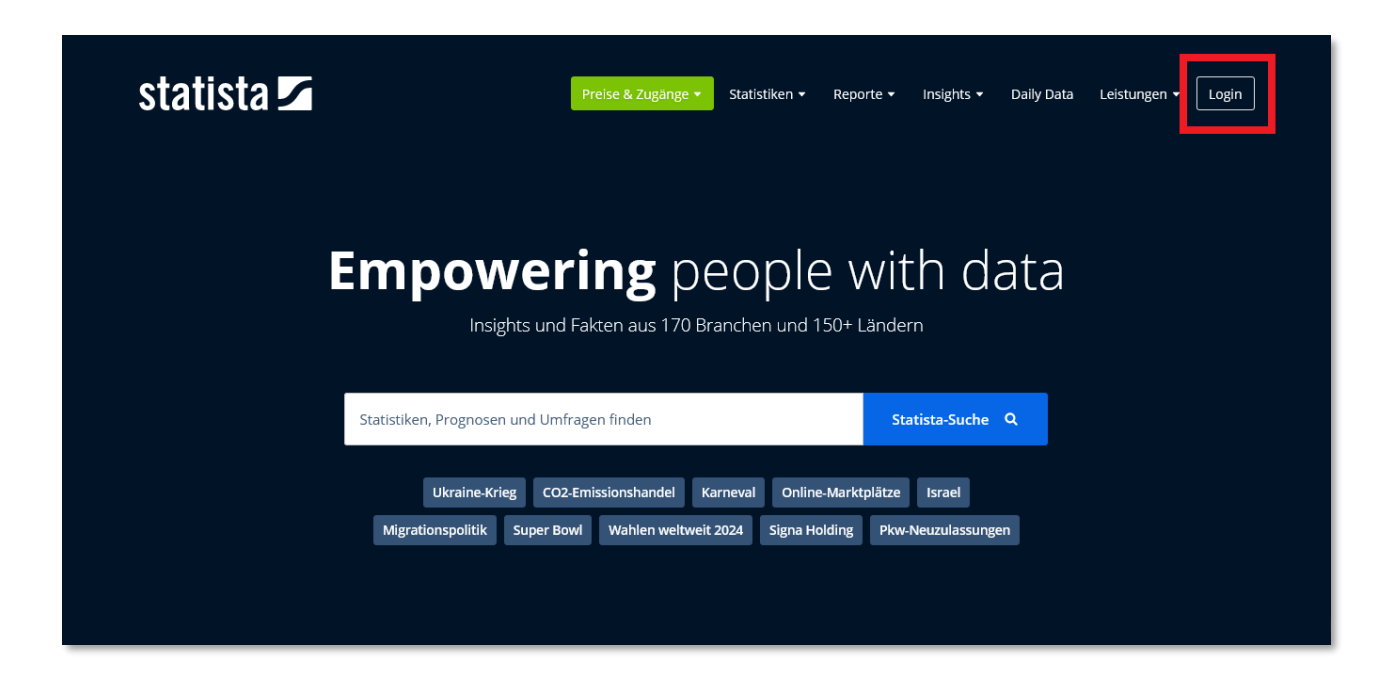

4. **Step:** Go to "Zum Campus-Zugang", even if you are not on campus.

| In Ihren Account ei                                                                                                    | nloggen                                                   | statista 🗹                                                                                                    |  |
|----------------------------------------------------------------------------------------------------|-----------------------------------------------------------|----------------------------------------------------------------------------------------------------|--|
| Login / Benutzername * Passwort * Passwort speichern Pa                                                                                                    | * Pfichtfelder                                            | Mit Statista kommen Sie schneller zum<br>Ergebnis:<br>Blitzschnelle Recherche in<br>1 Mio. Fakten<br>Direkter Zugriff auf alle Statistiken<br>Download als XLS, PDF & PNG |  |
| Informationen dazu, wann wir Personer<br>welchen Ländern wir Daten speichern (z<br>Singapur) und mit welchen Unternehme<br>zusammenarbeiten, finden Sie in unsere | ndaten löschen, in<br>z.B. USA, EU,<br>en wir dabei<br>er | WEITERE LEISTUNGEN<br>Zum Campus-Zugang<br>Zugang iur Bionomeken<br>Bestätigungsmall erneut senden                                                                        |  |

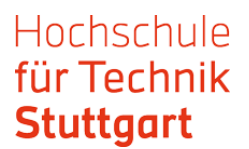

5. **Step:** In the section "Du hast bereits einen Zugang " under "Außerhalb vom Campus", select "Hochschule für Technik Stuttgart" from the list box and click submit.

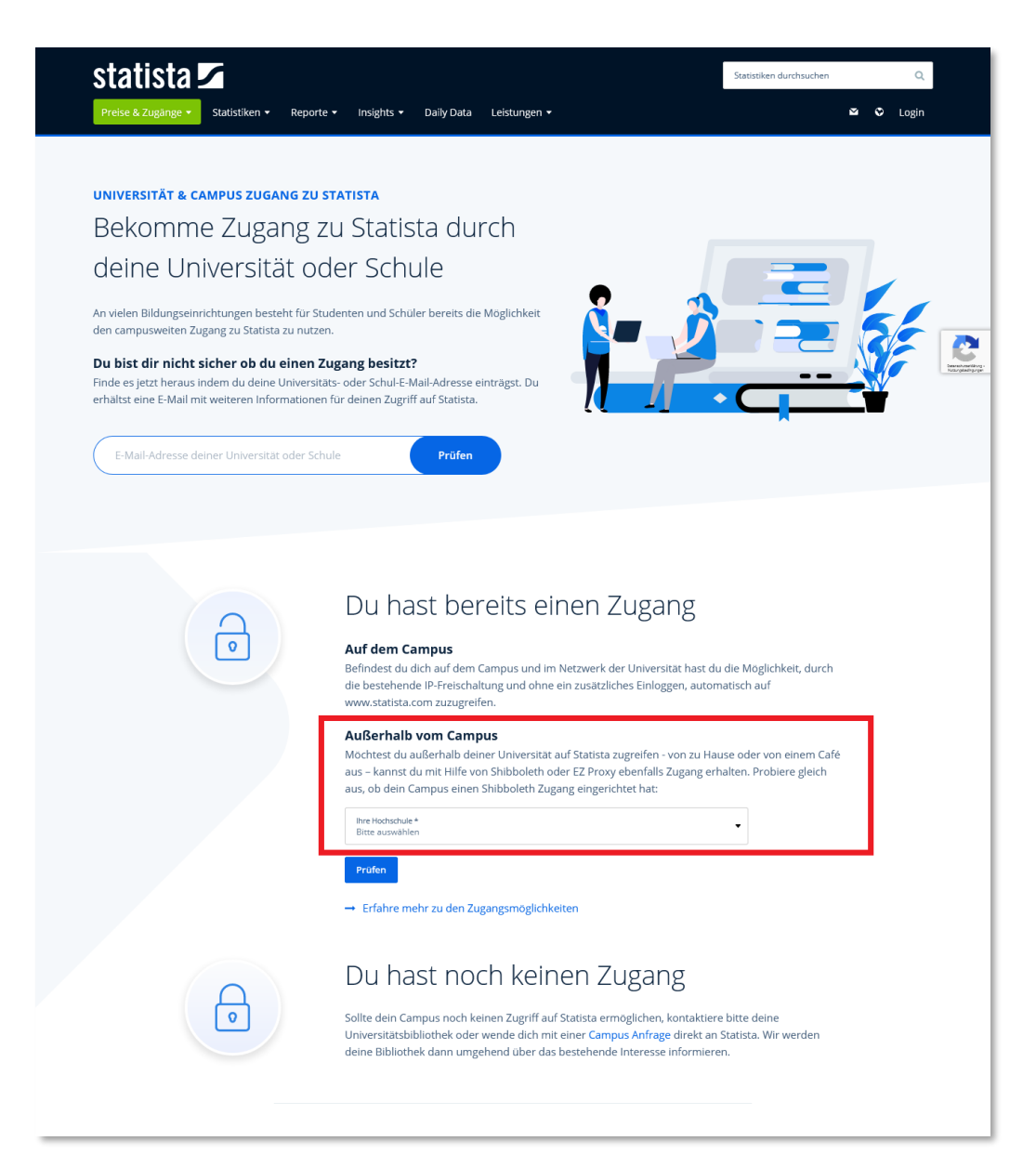

Guide: Statista Date: 02/2024

6. **Step:** Log in with your HFT access data.

| Anmelde                          | n bei: Statist      | a               |               |  |
|----------------------------------|---------------------|-----------------|---------------|--|
| Benutzername                     |                     |                 |               |  |
| Passwort                         |                     |                 |               |  |
| Anmeidan                         | g nicht speichern   |                 |               |  |
| Einwilligun                      | g zur Datenweiterga | abe einsehen od | er widerrufen |  |
| Ann                              | nelden              |                 |               |  |
| <ul> <li>Hilfe benöti</li> </ul> | at?                 |                 |               |  |

You are now logged in as a member of the University of Applied Sciences and can start your research.

Statista offers the content in German, English, French and Spanish. Next to the login you will find a drop-down menu with the platform selection. However, do not select the platform until you have logged in.

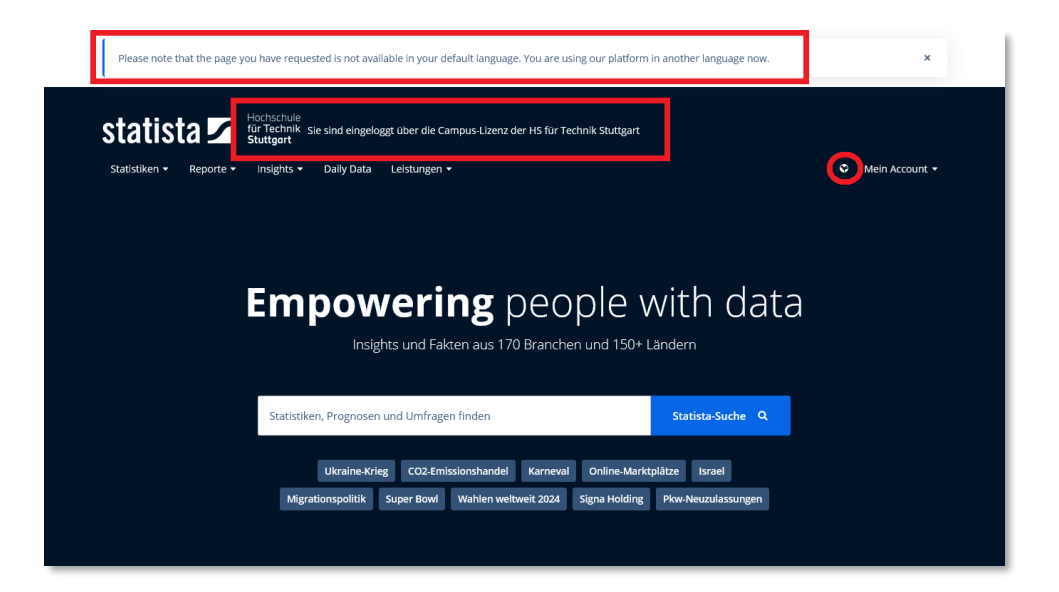